지원에 서비스를 요청합니다. <u>www.hp.com/support</u>로 이동합니다.

- 주의해야 합니다. 버튼은 한 번만 눌러야 합니다. 5. 문제가 해결되지 않으면 HP 고객
- 3. 전원 코드를 다시 꽂고 (1) 버튼을 누릅니다. 4. ⑩ 버튼을 너무 성급하게 누르지 않도록
- 2. 전원 코드를 뽑습니다.
- ]. 전원 코드를 확인합니다.

프린터가 켜지지 않으면 다음 단계를 수행합니다.

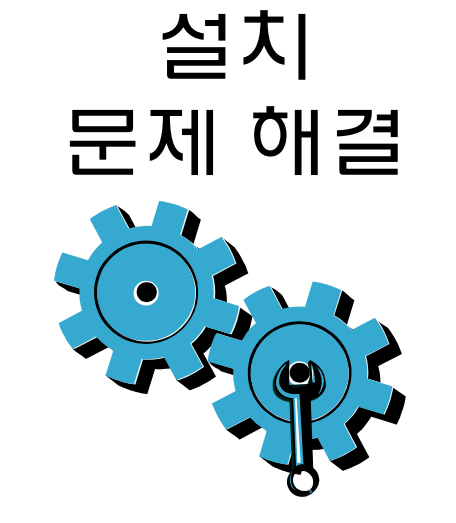

www.hp.com/go/wirelessprinting

추가 문제 해결 도움말은 다음 웹 사이트를 참조하십시오.

2. 화면의 지시에 따릅니다.

프린터가 네트워크에 연결되어 있지 않은 경우 ]. 무선 아이콘을 눌러 무선 메뉴를 엽니다. 설정 을 선택하고 무선 설치 마법사를 선택합니다.

인쇄됩니다.

- 선택합니다. 무선 네트워크 테스트 보고서가 자동으로
- 무선 메뉴를 엽니다. 2. 설정을 누르고 무선 네트워크 테스트를
- 방법은 다음과 같습니다. . 프린터 디스플레이에서 무선 아이콘을 눌러
- **무선 네트워크 테스트를** 실행하여 프린터가 네트워크에 연결되어 있는지 확인합니다.

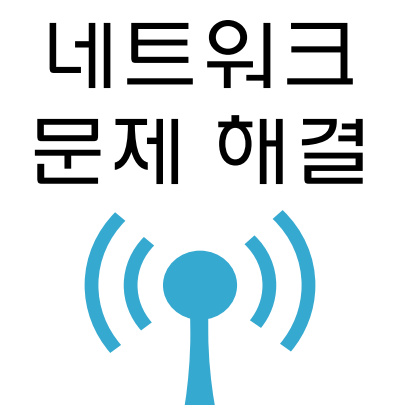

- 단면 또는 양면 복사 • 메모리 카드, USB 드라이브 또는 컴퓨터에 스캔
- 메모리 카드, USB 드라이브, 컴퓨터 또는 웹을 통해 인쇄

프린터에 대해 알아보기

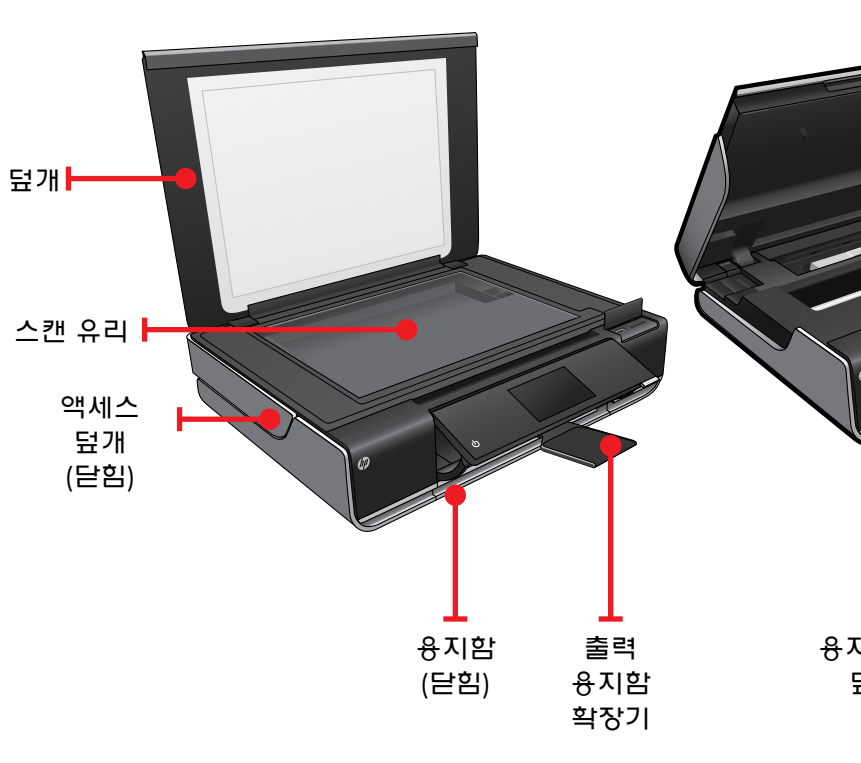

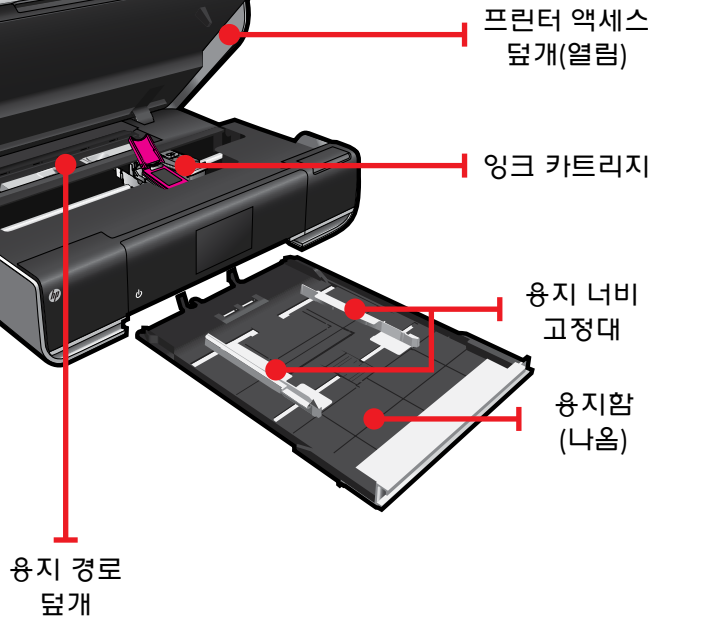

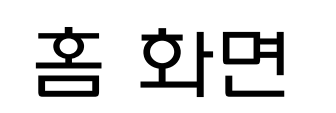

Apps 관리자

보사

➡ 튼 또는 아이콘을 눌러 작동시킵니다. 터치하고 가볍게 튀기듯이 눌러 Apps

스캔

서비스

사진

인쇄

영역으로 스크롤합니다.

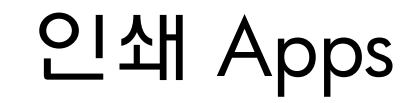

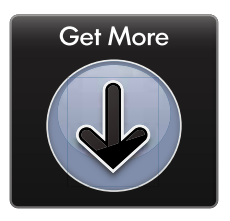

#### 컴퓨터를 사용하지 않고 웹 콘텐츠 인쇄합니다.

홈 화면에서 Apps를 선택하여 가족 모두를 위한 콘텐츠를 인쇄할 수 있습니다. Apps 관리자를 사용하여 더 많은 Apps를 추가하거나 제거할 수 있습니다.

- 프린터가 무선 네트워크를 통해 인터넷에 연결되어 있어야 합니다. USB 케이블로 컴퓨터에 연결되어 있으면 Apps를 사용할 수 없습니다.
- 웹에 있는 더 많은 Apps를 추가할 수 있습니다. 쿠폰, 레시피, 지도, 뉴스, 색칠 공부 등을 인쇄할 수 있습니다!
- 무료 제품 업데이트가 제공됩니다. 특정 기능을 활성화하려면 업데이트가 필요할 수 있습니다.

## 추가 정보 파일에는 HP 지원 연락처 상세 정보, 운영 취제제 요구 사항 및 최신 정보 업데이트가 포함되어 있습니다.

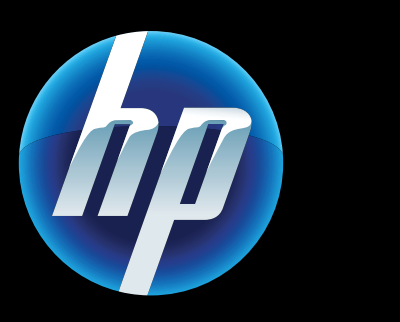

### **CE CE**

➡ 럽 연합 규정 공지사항 성명 및 준수 정보를 ➡ 확인하려면 화면 도움말로 이동하여 기술 정보 > 규정 공지 사항 > 유럽 연합 규정 공지사항를 누릅니다.

O 제품에 대한 적합성 선언은 다음 웹 사이트에서 확인할 수 있습니다. <u>www.hp.eu/certificates</u>.

> Printed in [Korean] Printed in [English] © 2010 Hewlett-Packard Development Company, L.P.

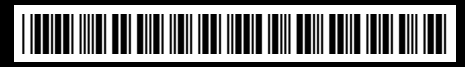

CN517-90095

추가 도움말

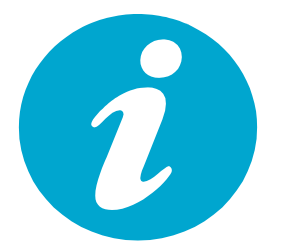

화면 도움말은 HP ENVY 소프트웨어와 함께 설치됩니다.

도움말에는 기늉에 대한 상세한 정보, 문제 해결, 제품 사양, 법적 고지 사항, 환경, 규정 및 지원 정보를 제공하며 웹에서 더 많은 온라인 정보를 이용할 수 있도록 링크를 제공합니다.

컴퓨터에서 화면 도움말을 열어 보려면

- Windows XP, Vista, Win 7: 시작 > 모든 프로그램 > HP > ENVY 100 eAll-in-One D410 > 도움말을 차례로 누릅니다.
- Mac OS X v10.5 및 v10.6: 도움말 > Mac 도움말을 차례로 누릅니다. 도움말 뷰어에서. Mac 도움말 팝업 메뉴의 HP 제품 도움말을 선택합니다.

➡ 퓨터에 연결하지 않고 사진을 인쇄합니다.
■ 메모리 카드 또는 USB 드라이브를 HP
ENVY<sup>100</sup> e-ALL-IN-ONE의 슬롯에 넣고 사진을
선택한 다음 인쇄하기만 하면 됩니다.

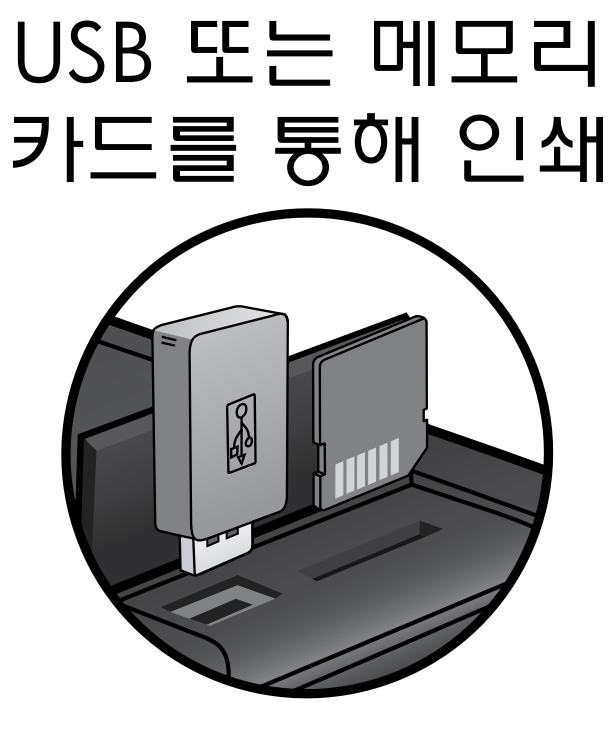

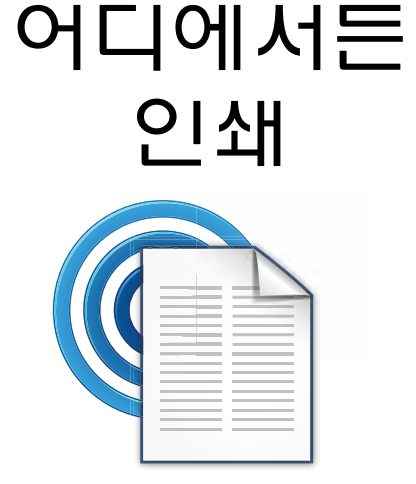

HP의 무료 ePrint 서비스는 시간과 장소에 구애받지 않고 이메일을 통해 간편하게 인쇄하는 방법을 제공합니다. 컴퓨터 또는 모바일 장치를 사용하여 프린터 이메일 주소에 이메일을 보내기만 하면 이메일 메시지와 인식된 첨부 파일이 인쇄됩니다. • 사용 가능 여부 및 자세한 내용은

<u>www.hp.com/go/ePrintCenter</u>를 참조하십시오. • 프린터가 무선 네트워크를 통해 인터넷에 연결되어 있어야 합니다. USB 케이블로 컴퓨터에 연결되어 있으면 ePrint를 사용할 수 없습니다.

 이 서비스와 함께 무료 제품 업데이트가 제공됩니다. 특정 기능을 활성화하려면 일부 업데이트를 설치해야 할 수 있습니다.

#### HP ePrintCenter

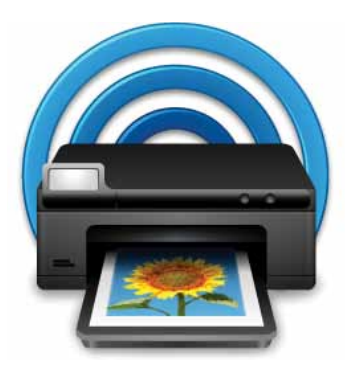

- HP의 무료 ePrintCenter 웹 사이트에서 HP ePrint 및 Apps에 대한 최신 정보를 확인할 수 있습니다.
- ePrint에 대한 강화된 보안 설정
- 프린터에 이메일을 보낼 수 있는 이메일 주소
- 지정
- 추가 인쇄 Apps 받기
- 기타 무료 서비스 이용
- 자세한 정보와 특정 이용 약관을 확인하려면 ePrintCenter 웹 사이트를 방문하십시오.

www.hp.com/go/ePrintCenter.

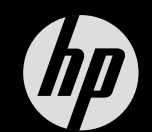

# $ENVY^{100}$

요약 참조